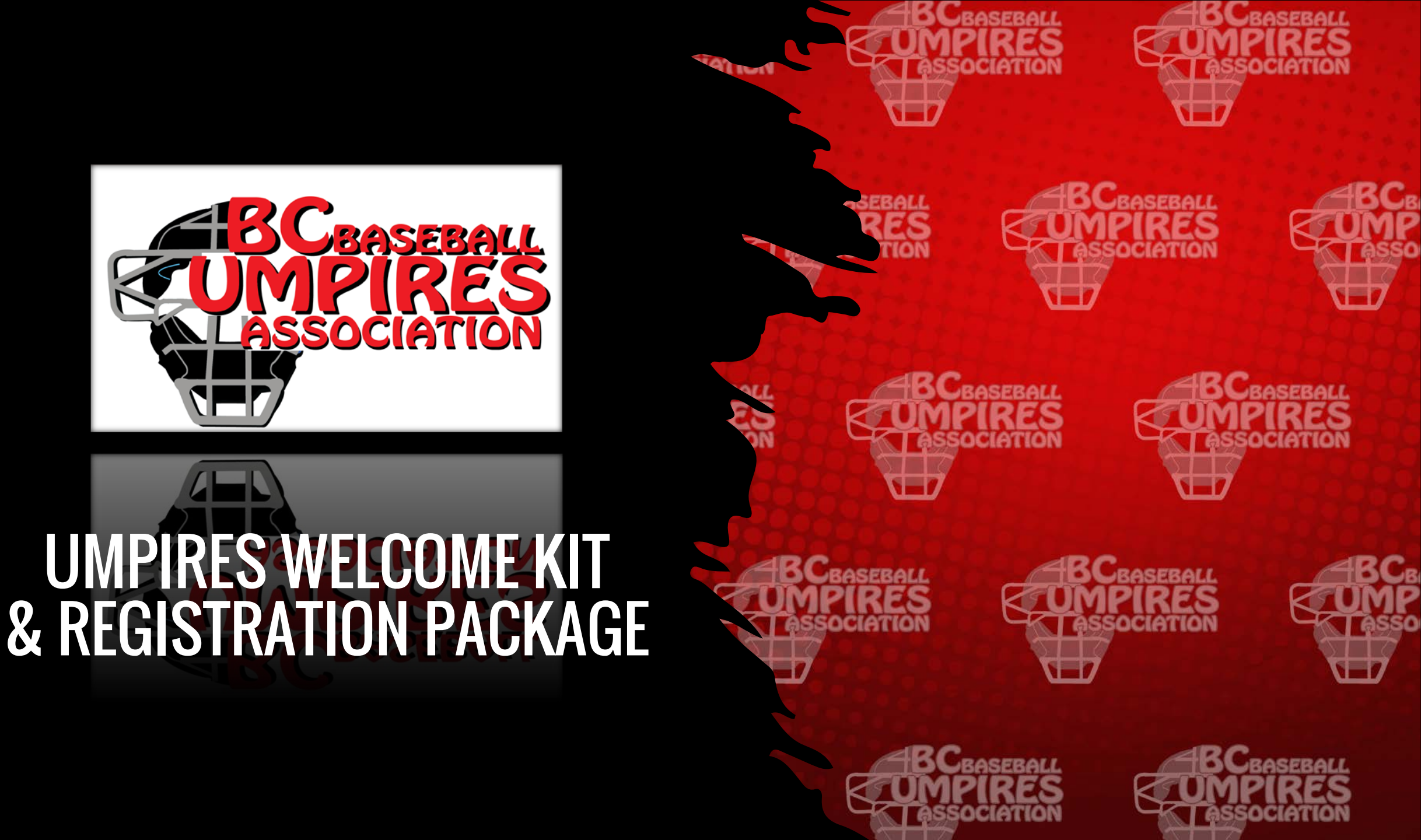

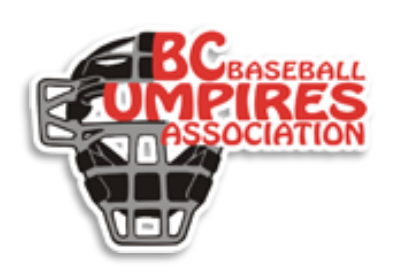

# UMPIRES PACKAGE

- 1. <u>Welcome / Account Creation / Devices</u>
- 2. Navigation
- 3. <u>Registration You must register for your clinic on this platform as well.</u>
- 4. AGENDA Schedule of Events
- 5. <u>Clinic Sessions</u>
- 6. <u>Resources (Clinic Documentation) / Forum Engagement Up To & Throughout Your Clinic</u>.
- 7. <u>Help-Desk</u>

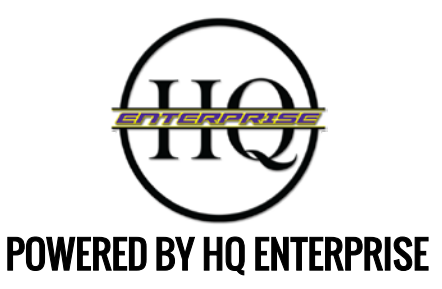

## WELCOME TO THE 2021 CLINIC SEASON

**WELCOME UMPIRES FROM BCBUA**! This package will help outline what you can expect leading up to and throughout your clinic.

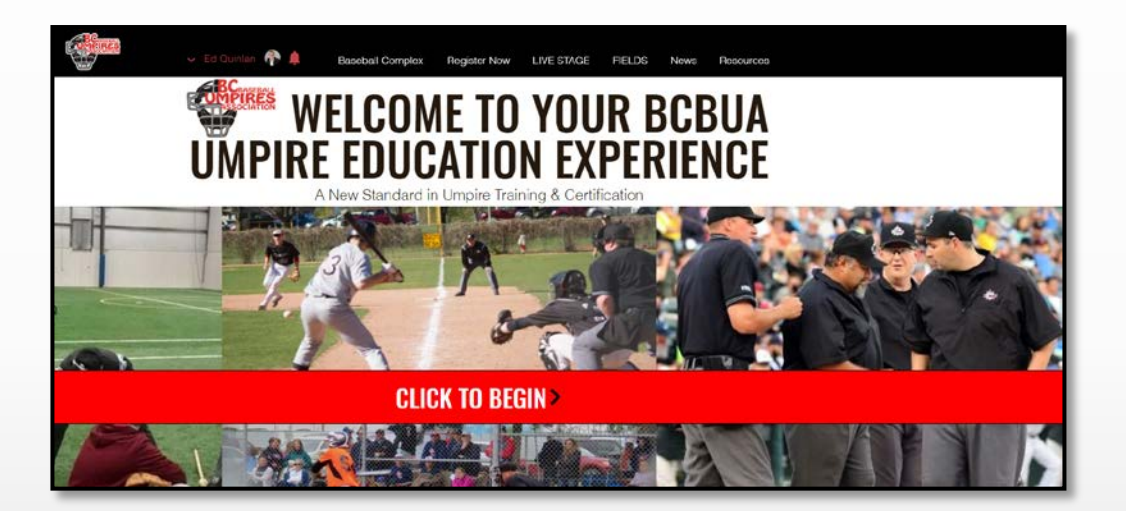

## **CREATING AN ACCOUNT**

Education Link: <a href="https://www.bcbuaeducationportal.net/">https://www.bcbuaeducationportal.net/</a>

For the first time, you will need to create an account. Either click on "CLICK TO BEGIN" or "Log In" located in the top left navigation bar.

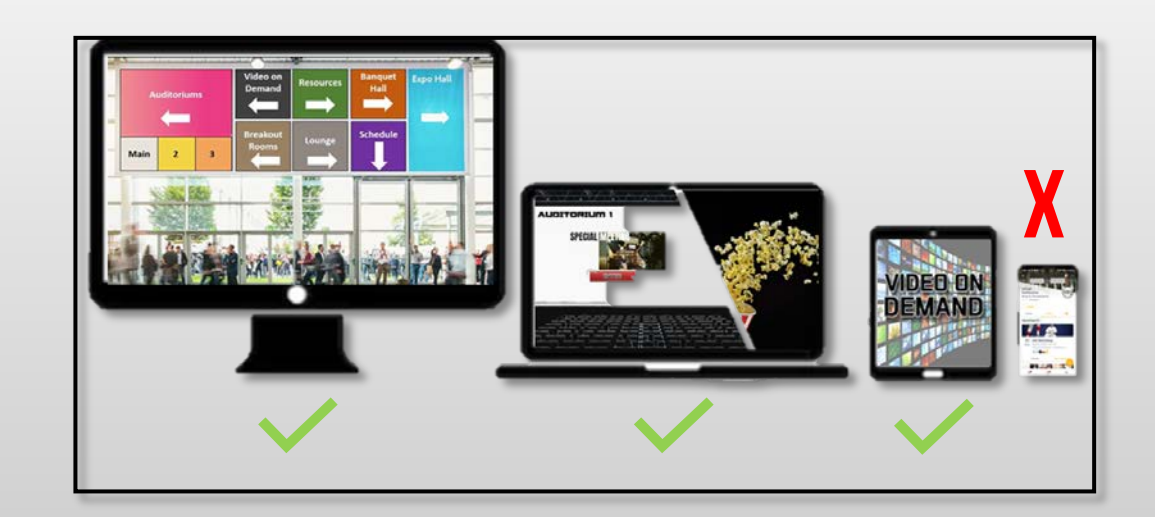

## DEVICES

By choice, our <u>Education Portal</u> can only be accessed using a tablet, desktop computer or laptop. Sorry, No Smartphones!

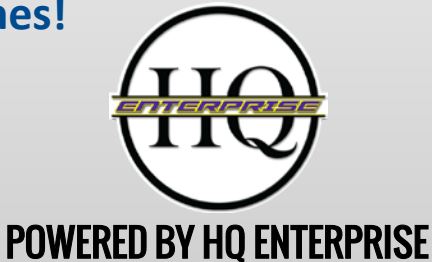

## NAVIGATION

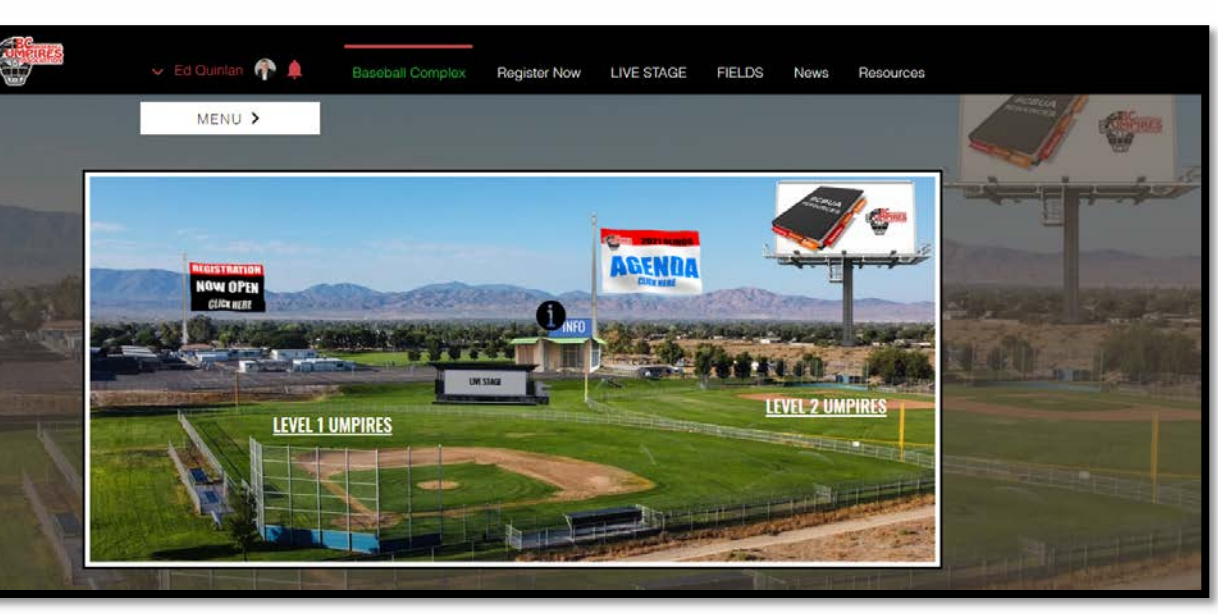

CLICK ON IMAGE ABOVE TO GO TO PLATFORM

There are several ways to navigate through your clinic. You can click the item on the field or expand the quick launch area located by clicking the "MENU" bar.

The "AGENDA" Flag provides a detail agenda for the clinic date you select.

The "INFO" field house located beside the agenda flag, will also provide additional navigation options.

Resources

News

### TOP BAR MENU NAVIGATION

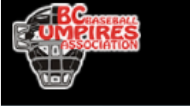

🗸 Ed Quinlan 👘 🔔

Baseball Complex

ex Register Now LIVE STAGE FIELDS

For your convenience you can also access the various sections of the clinic by using the top navigation bar. This is available in every section within your clinic.

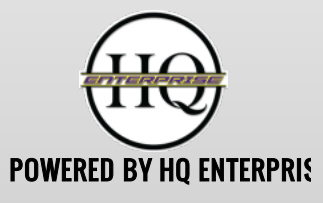

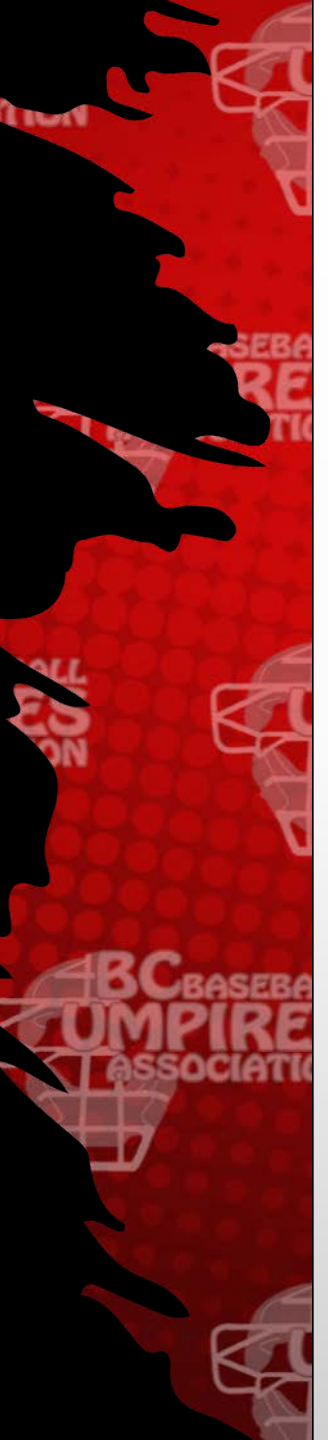

## REGISTRATION

Although you have already registered and paid with BCBUA, you are still required to REGISTER for the clinic on the Education Platform.

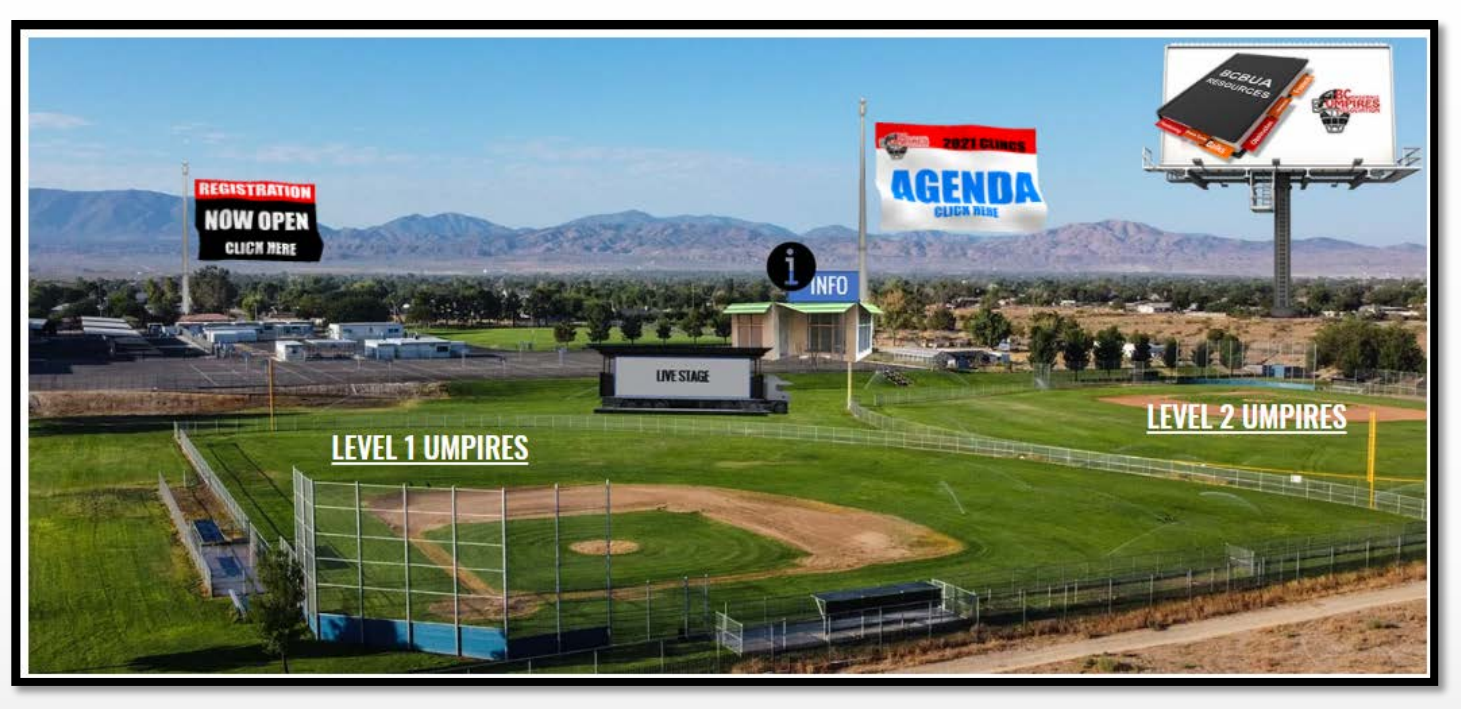

There are many ways to get to the registration page:

- Click the "REGISTRATION NOW OPEN" Flag on the baseball complex
- Click on the "image" above.

#### CLICK ON IMAGE TO REGISTER

• Click on the "REGISTRATION" icon in the quick-launch area

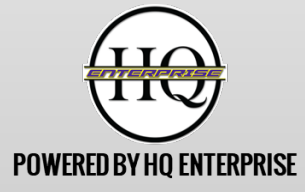

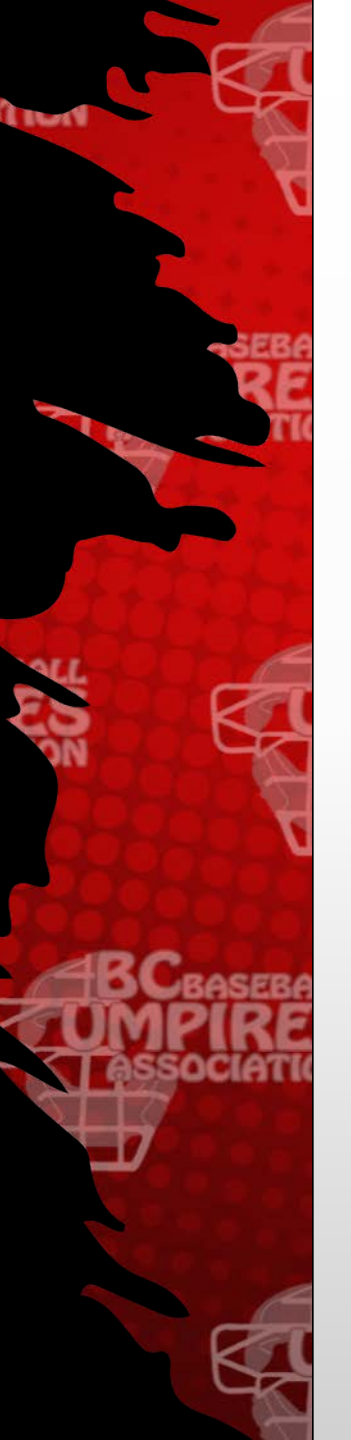

## AGENDA

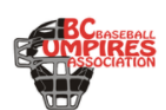

## Level 1 and Level 2

Sunday March 21 - 10:00 AM

|                  |                                                  | CLICK BUTTON TO BELOW TO LAUNCH |
|------------------|--------------------------------------------------|---------------------------------|
| 10:00 - 10:15 am | Welcome Remarks                                  | ALL UMPIRES                     |
| 10:15 - 11:15 am | Session 1                                        | LEVEL 1 LEVEL 2                 |
| 11:15 - 11:30 am | Review (Session 1)                               | LEVEL 1 LEVEL 2                 |
| 11:30 - 12:30 pm | Session 2                                        | LEVEL 1 LEVEL 2                 |
| 12:30 - 12:45 pm | Review (Session 2)                               | LEVEL 1 LEVEL 2                 |
| 12:45 - 1:30 pm  | Session 3                                        | LEVEL 1 LEVEL 2                 |
| 1:30 - 1:45 pm   | Review (Session 3), Wrap Up, Quiz (Level 1 Only) | LEVEL 1 LEVEL 2                 |
|                  |                                                  |                                 |

## **DATES & SCHEDULES**

There are several dates to choose from. All times are in the "Pacific" time zone.

## SCHEDULE

The image to the left outlines the Agenda. Access this by clicking on the "AGENDA" flag on the baseball complex, then select your clinic date.

The "LEVEL 1 / LEVEL 2" button, when clicked takes you to where you need to be for that topic.

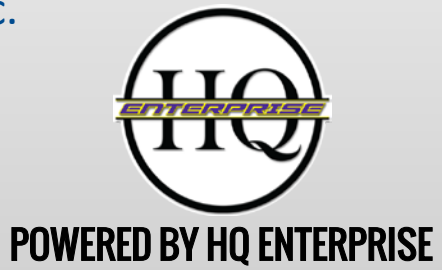

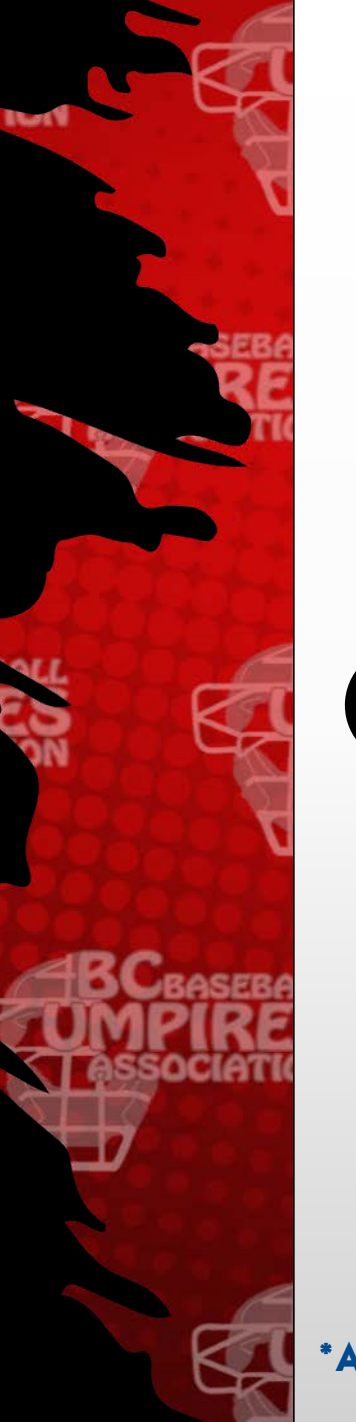

## YOUR CLINIC - A CLOSER LOOK

- 1. Your clinic always starts on the "LIVE STAGE".
- Umpires complete 3 sessions\* (self study). You access this from the Baseball Complex. Click on either the "LEVEL 1 Field" or "LEVEL 2 Field" (or use the top navigation bar) depending on your level.

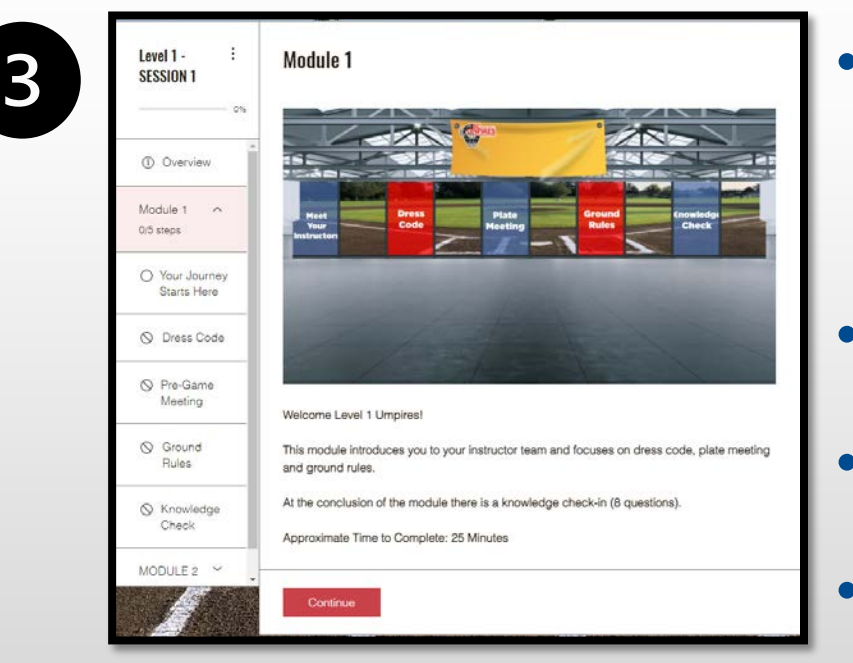

Each Session consists of 2-3 modules with a series of "steps" to be completed.

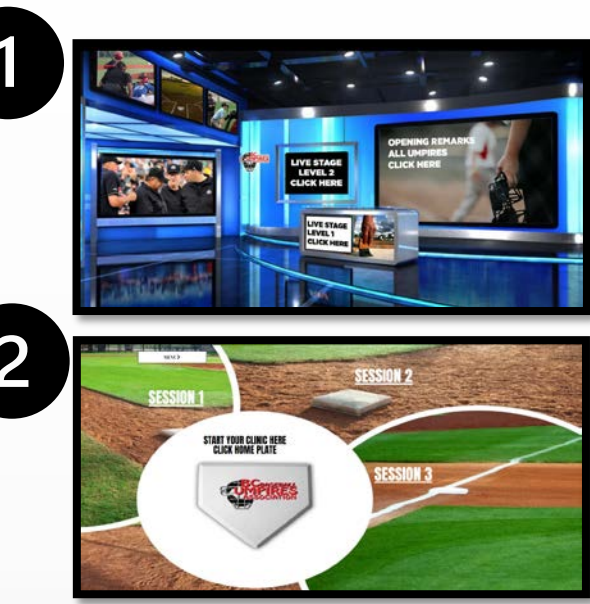

- Each step consists of watching a training video or completing a knowledge check.
- Session 1 & 2 takes approximately 50-55 minutes to complete
- Session 3 takes approximately 45 minutes to complete.

\*AFTER EACH SESSION IS COMPLETED, THERE IS A 15 MINUTE REVIEW ON THE LIVE STAGE (SEE AGENDA)

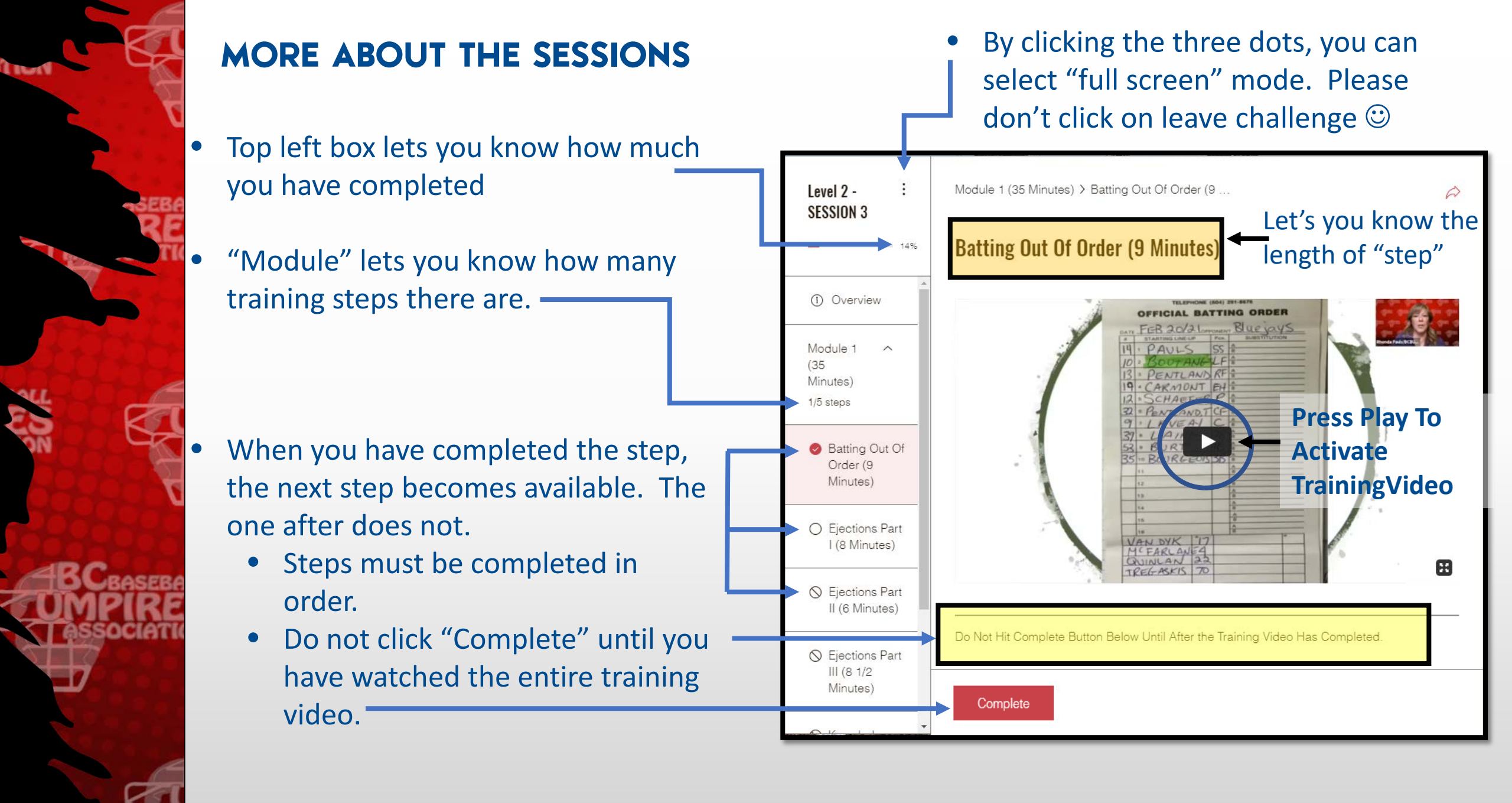

## RESOURCES

All documentation for your clinic can be found in the "<u>RESOURCES</u>" section. This can be accessed through the "baseball complex", the quick-launch area or in the navigation bar.

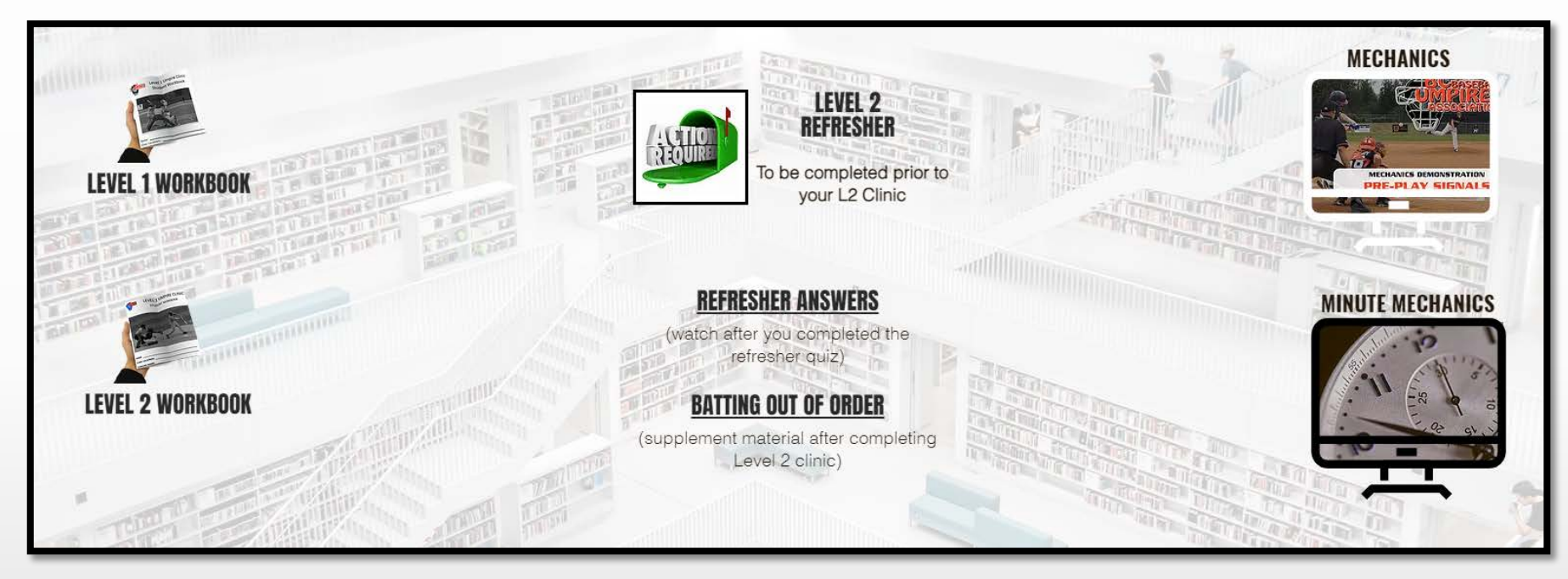

CLICK ON EACH IMAGE TO ACCESS THE RESOURCE LIBRARY

Make sure to check out our mechanics and minute mechanics section – you will find this quite helpful for when you take the field this summer.

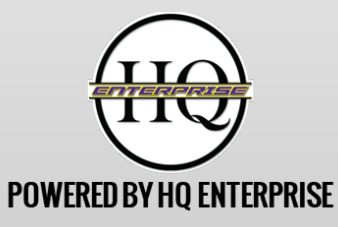

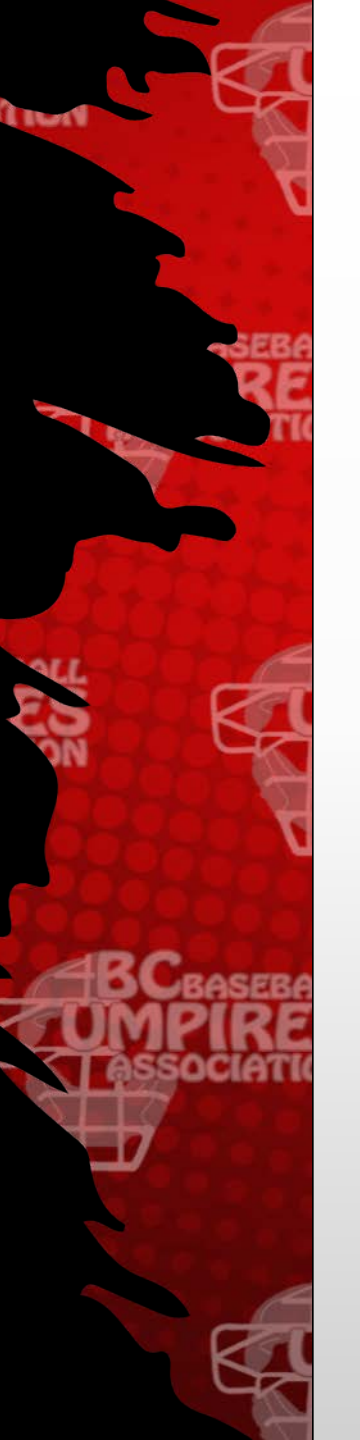

...

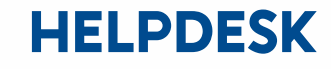

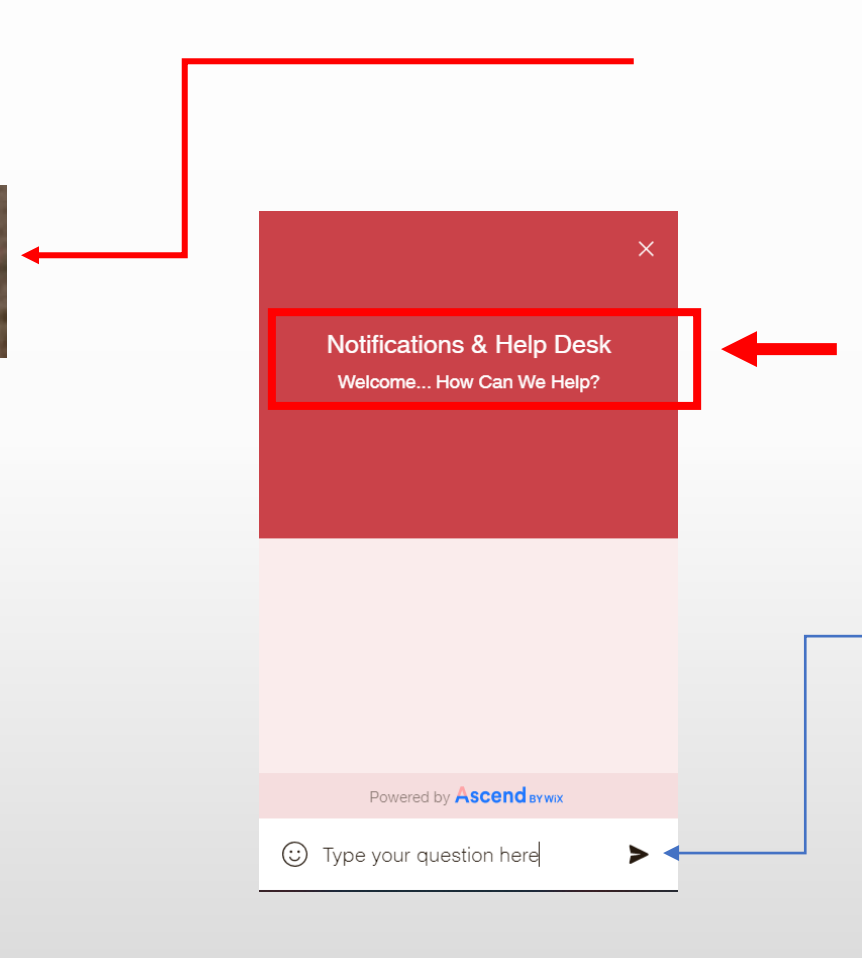

Should you require assistance please click the "CHAT" icon in the bottom right corner of the platform.

"Notifications & Help Desk" will appear...

Enter your message and click on the send icon.

HQ Enterprise will get back to you within 24-48 hours.

The help desk will be "live" throughout the Clinic.

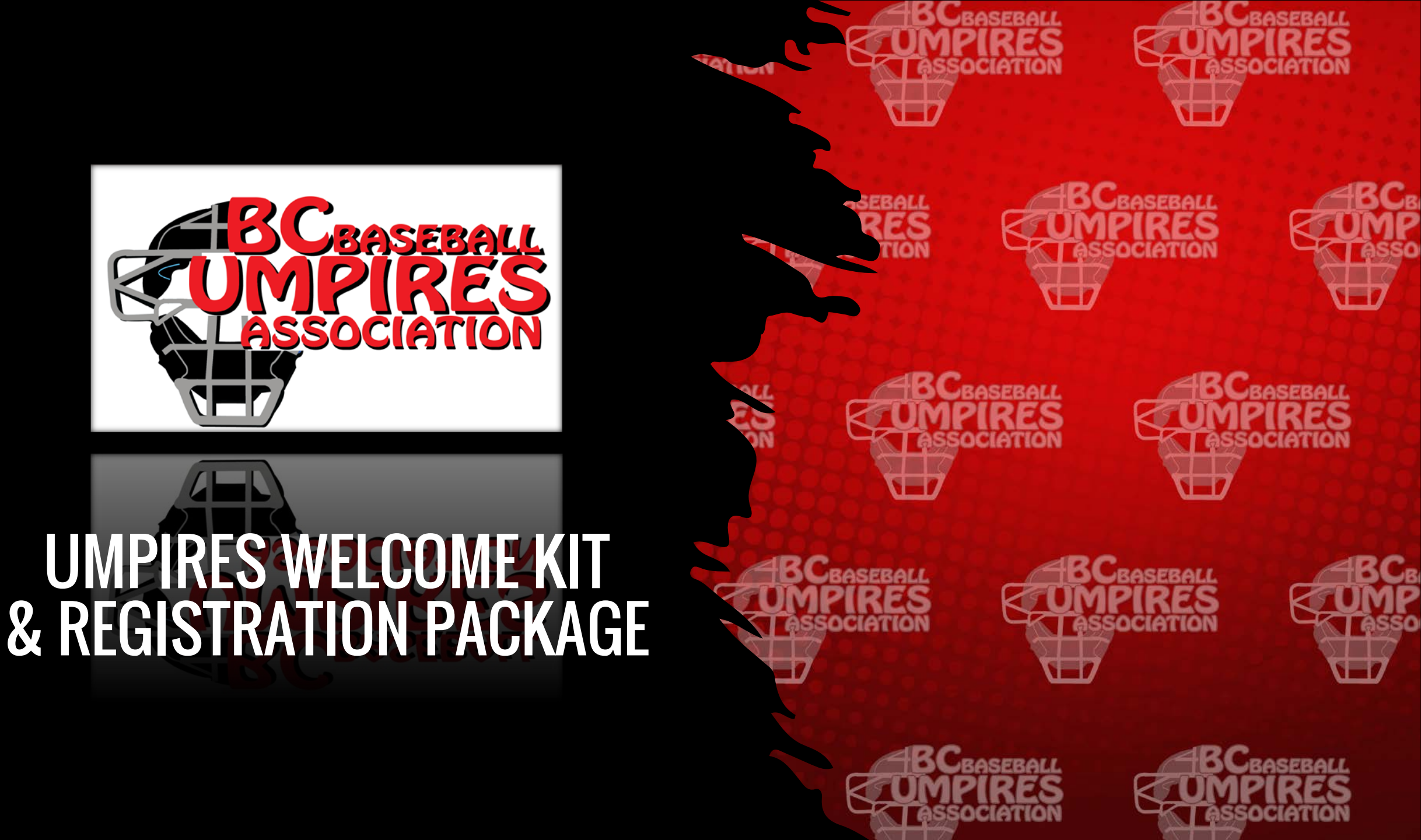